2003年6月25日

教職員各位

兵庫大学・兵庫大学短期大学部 情報科学センター

## Microsoft Windows XP でのユーザー名の変更方法

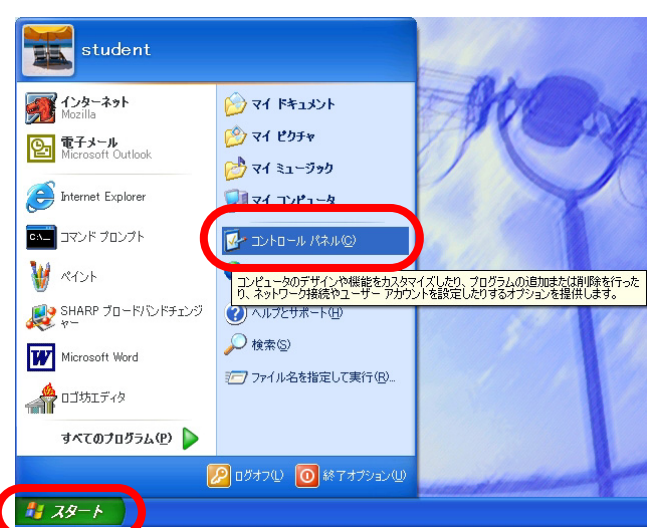

『スタート』ボタンの『コントロールパネル(C)』を選択します。

コントロールパネルの『ユーザーアカウント』を選択します。

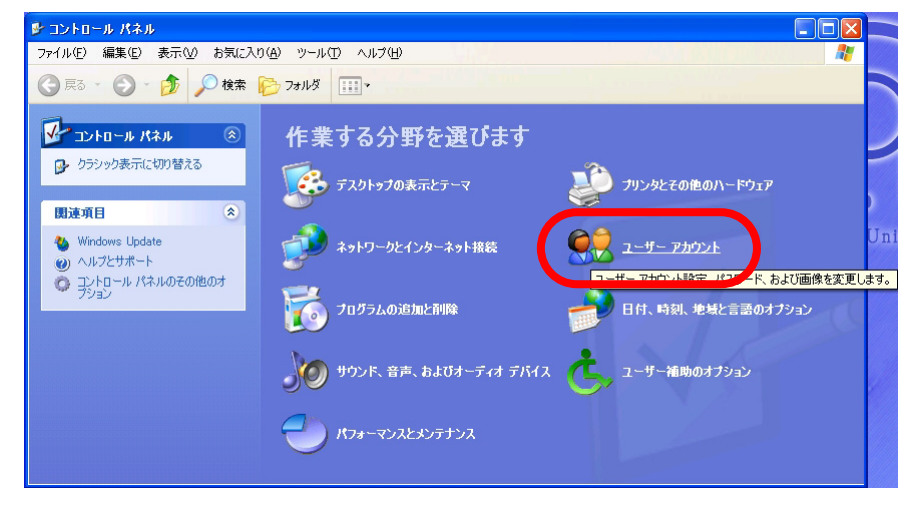

ユーザーアカウントで『アカウントを変更する』を選択します。

| 🕺 ユーザー アカウント        |                                                                                                    |
|---------------------|----------------------------------------------------------------------------------------------------|
| Ġ 戻る 📀 👥 ホーム        |                                                                                                    |
| <ul> <li></li></ul> | ・・・・・・・・・・・・・・・・・・・・・・・・・・・・・・・・・・・・                                                                                                    |
|                     | Subject Subject Subj |

変更するアカウントを選びます。今回は『student』を選択します。

| 魐 ユーザー アカウント                                |                                                                        |
|---------------------------------------------|------------------------------------------------------------------------|
| 🌍 हुठ 📀 😫 ক-১                               |                                                                        |
| 関連した作業<br>新しいアカウントを作成する                     | 変更するアカウントを選びます                                                         |
| <ul> <li>ヘルブ</li> <li>ユーザー アカウント</li> </ul> | Student<br>コンピュータの管理者<br>Guest アカウントはオフです                              |
|                                             | このユーザーのアカウンド情報(アカウンドの種類、名前、パス<br>ワード、画像など)を変更したり、このアカウンドを削除したりし<br>ます。 |
|                                             |                                                                        |
|                                             |                                                                        |
|                                             |                                                                        |
| /                                           |                                                                        |

アカウントの何を変更しますか?で『名前を変更する』を選択します。

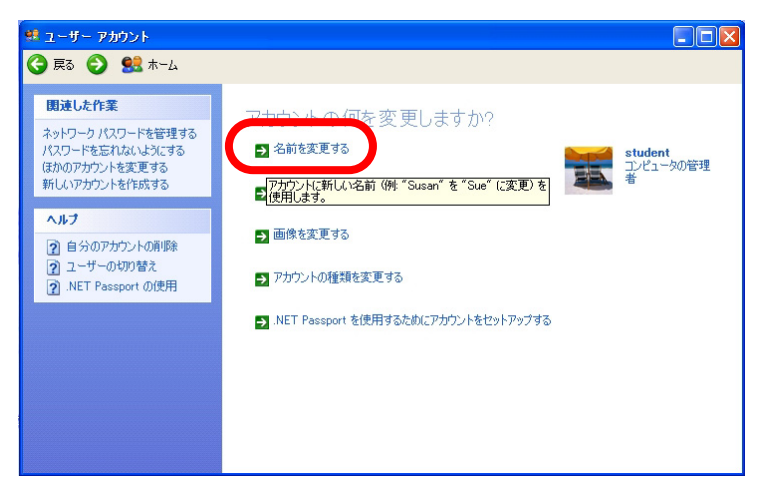

アカウントに新しい名前を付けます。『Student の新しい名前を入力してください(T):』に『自分の 学籍番号』を入力します。『名前の変更』を選択すると完了です。

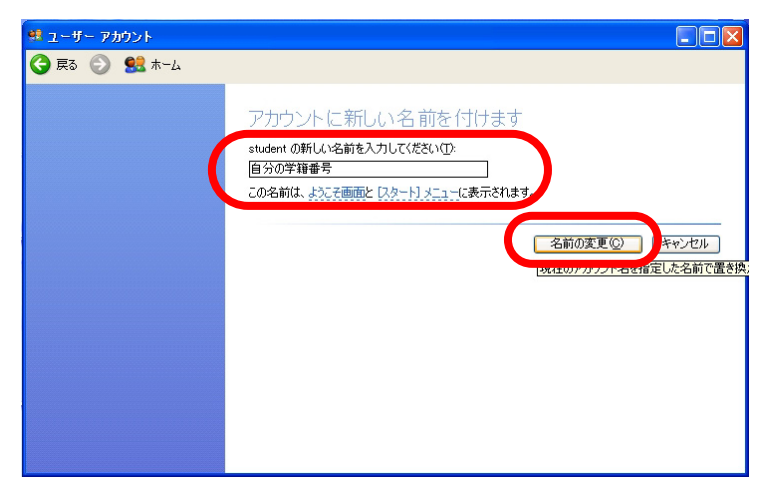

注意: ここからは,オプションです。設定を行わなくても構いません。ただ,セキュリティを強化する には行ってください。ただし,設定したパスワードは忘れないようにしてください。忘れた場合 は,OS からの再インストールになります。

セキュリティのために, 起動時にパスワード入力を求める設定にするには, 『パスワードを作成 する』を選択します。

| 🥵 ユーザー アカウント                                                                                                    |                 |                                   |
|----------------------------------------------------------------------------------------------------|-----------------|-----------------------------------|
| Ġ हुठ 🕤 😫 म-८                                                                                                    |                 |                                   |
| 関連した作業           ネットワーク パスワードを管理する。<br>パスワードを忘れないよ次にする<br>(おかのアカワントを変更する<br>新しいアカウントを作成する           ・・・・・・・・・・・・・・・・・・・・・・・・・・・・・・・・・・・・ | アカウントの何を変更しますか? | 自分の学 <b>筆番号</b><br>コンピュータの管理<br>者 |

アカウントのパスワードを作成します。<sup>®</sup>新しいパスワードの入力』,<sup>®</sup>新しいパスワードの確認』 にパスワードを入力してください。<sup>®</sup>パスワードのヒントとして使う単語や語句の入力』にパスワー ドのヒントを入力してください。<sup>®</sup>パスワードの作成(<u>C</u>)』を選択してください。

| 💷 ユーザー アカウント                                                                                                    |                                                                                                    |
|----------------------------------------------------------------------------------------------------|----------------------------------------------------------------------------------------------------|
| Ġ हुठ 📀 🔮 क्र-८                                                                                                    |                                                                                                    |
| <ul> <li>ヘルプ</li> <li>⑦ セキュリティで保護されたパス<br/>ワードの作成</li> <li>⑦ 値切なパスワードのと)トの<br/>作成</li> <li>⑦ パスワードの(保存)</li> </ul> | アカウントのパスワードを作成します<br>新しいセスワードの入力:<br>●●●●●<br>新しいセスワードの確認入力:<br>●●●●●<br>パスワードに大文字が含まれる場合は、ログオンするたけに同じようにパスワードを入力するよ<br>変形からする。<br>パスワードのたいたじて使う単語や語うの入力:<br>パスワードのたいたじて使う単語や語うの入力:<br>パスワードのたいたじのコンピュータを使用するすべての人が見ることができます。 |

ファイルやフォルダを個人用にしますか?で<sup>®</sup>はい、個人用にします(Y)』を選択します。これで 設定は完了です。

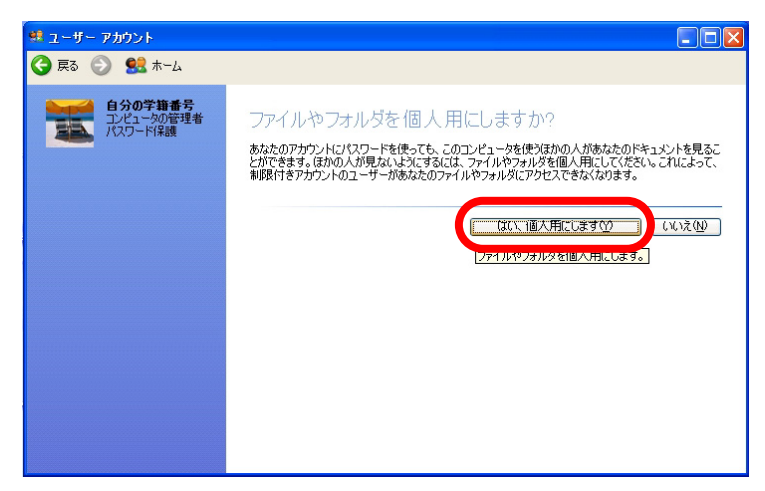